In folgender Anleitung wird Schritt für Schritt gezeigt, wie Sie das neue Emailkonto in GroupWise zu Microsoft Outlook hinzufügen. Angenommene Voraussetzungen:

- Betriebssystem: Microsoft Windows 11 (mit Windows 10 geht es genauso)
- Das BelWue Mailkonto ist bereits in Outlook vorhanden

Der folgend beschriebene Weg über die Systemsteuerung (und nicht über Outlook direkt) muss gegangen werden, da das neue Emailkonto bei GroupWise dieselbe Emailadresse wie das bestehende Emailkonto bei BelWue hat und der Outlook-Assistent diese Doppelung nicht zulässt.

### 1. Öffnen Sie die Systemsteuerung:

| 2 | Q systemsteuerung                                |         |                                                                                        |
|---|--------------------------------------------------|---------|----------------------------------------------------------------------------------------|
|   | Windows Microsoft Bing Apps                      | Dokumen | te Einstellungen Ordner Fotos 🕨 …                                                      |
|   | Höchste Übereinstimmung 3 Systemsteuerung System |         |                                                                                        |
|   | Apps<br>Systeminformationen                      | >       | Systemsteuerung<br><sub>System</sub>                                                   |
|   | Systemkonfiguration                              | >       | [김 Öffnen                                                                              |
|   | Einstellungen                                    | >       | Datespecherort offmen     An "Start" anheften     An Taskleiste anheften               |
|   | Systemsounds ändern                              | >       |                                                                                        |
|   | Systemumgebungsvariablen bearbeiten              | >       |                                                                                        |
|   | Erweiterte <b>Syste</b> meinstellungen anzeigen  | >       |                                                                                        |
|   | itLocker verwalten                               | >       |                                                                                        |
|   | Wiederherstellungspunkt erstellen                | >       |                                                                                        |
|   | ine Probleme                                     |         | لَّلَ Add-Ins erfolgreich geladen. اللَّلِ Fokus العَالَي Add-Ins erfolgreich geladen. |
|   | 1 📑 ( Q Suche                                    |         | • 🤣 🐂 C 🗉 🖪 🚅 🦷                                                                        |

#### 2. Benutzerkonten anklicken

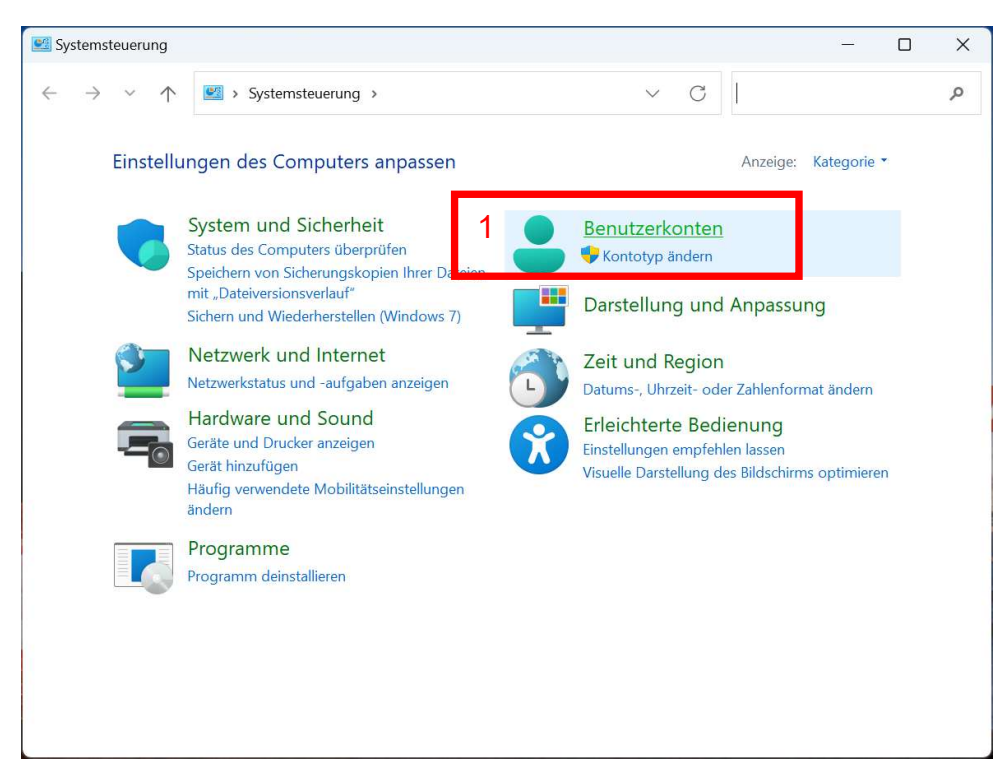

#### 3. Mail (Microsoft Outlook) anklicken

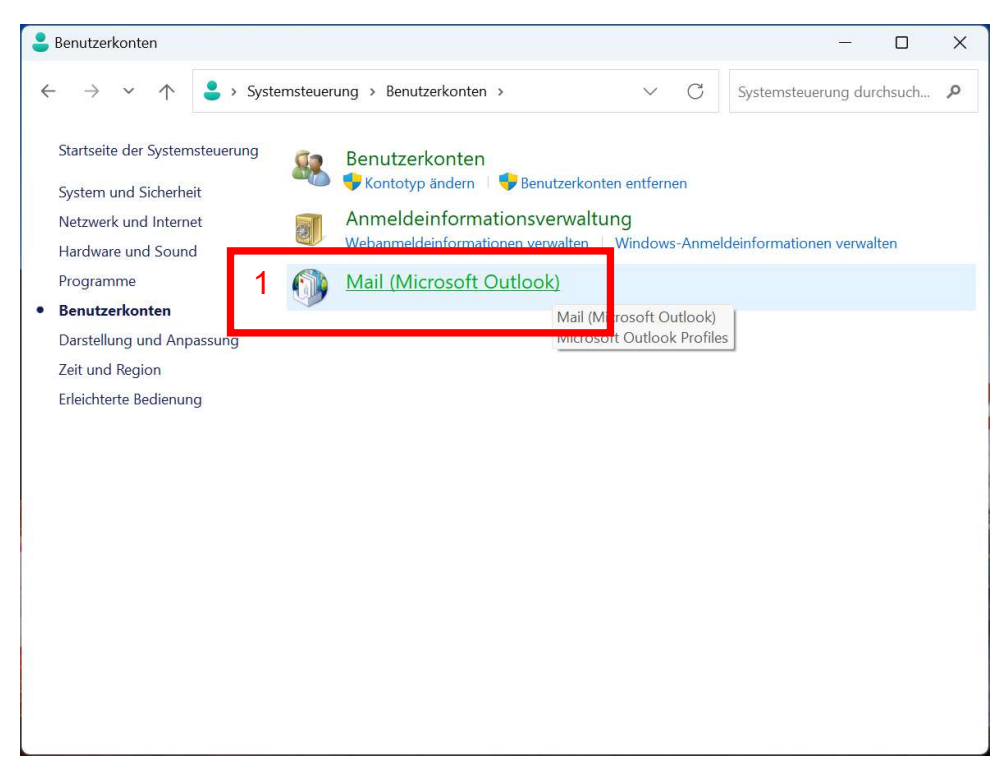

### 4. E-Mail-Konten anklicken

| E-Mail-K  | onten                                                                                                    |                        |
|-----------|----------------------------------------------------------------------------------------------------|------------------------|
|           | E-Mail-Konten und Verzeichnisse einrichten. 1                                                                      | E- <u>M</u> ail-Konten |
| Datenda   | teien                                                                                                    |                        |
| 63        | Ändern Sie die Einstellungen für die Dateien,<br>die Outlook zum Speichern von E-Mail und<br>Dokumenten verwendet. | Datendateien           |
| Profile - |                                                                                                    |                        |
|           | Mehrere Profile für E-Mail-Konten und<br>Datendateien einrichten. Normalerweise wird<br>nur eines benötigt.        | Profile anzeigen       |

# 5. Kontoeinstellungen: Neues Konto erstellen

|   | Kontoeinstellungen                                                            | ×                                                                                                    | : |
|---|-------------------------------------------------------------------------------|----------------------------------------------------------------------------------------------------|---|
|   | <b>E-Mail-Konten</b><br>Sie können ein Konto hinzufügen od                    | er entfernen. Sie können ein Konto auswählen, um dessen Einstellungen zu ändern.                                                             |   |
|   | E-Mail Datendateien RSS-Feeds Shar                                            | ePoint-Listen Internetkalender Veröffentlichte Kalender Adressbücher                                                                         | 1 |
| 1 |                                                                               | Als <u>S</u> tandard festlegen 🗙 <u>Entfernen</u> 🔹 🗣                                                                                        |   |
|   | Name                                                                          | Тур                                                                                                    |   |
|   | ♥j.schlosser@gws-loerrach.de                                                  | IMAP/SMTP (standardmäßig von diesem Konto senden)                                                                                            |   |
|   | vorhan<br>Belwue                                                              | denes Emailkonto bei<br>e angezeigt.                                                                                                    |   |
|   | Vom ausgewählten Konto werden neue I<br>j.schlosser@gwe<br>in Datendatei 'C:\ | Jachrichten an den folgenden Speicherort übermittelt:<br>- <b>Ioerrach.de\Posteingang</b><br>Jsers\\Outlook\i.schlosser@gws-loerrach.de.ost' |   |
|   |                                                                               | <u>S</u> chließen                                                                                                    |   |

# 6. Manuelle Konfiguration auswählen:

| ) Konto hinzufügen                                           |                                                                                |       |
|--------------------------------------------------------------|--------------------------------------------------------------------------------|-------|
| Konto automatisch einrichte<br>Manuelle Einrichtung eines Ko | n<br>ontos oder Herstellen einer Verbindung mit anderen Servertypen.           |       |
| 🔵 E-Mail-K <u>o</u> nto                                      |                                                                                |       |
| I <u>h</u> r Name:                                           |                                                                                |       |
|                                                              | Beispiel: Heike Molnar                                                         |       |
| E- <u>M</u> ail-Adresse:                                     |                                                                                |       |
| L                                                            | Beispiel: heike@contoso.com                                                    |       |
| Kennwo <u>r</u> t                                            |                                                                                |       |
| Kennwort erne <u>u</u> t eingeben:                           |                                                                                |       |
|                                                              | Geben Sie das Kennwort ein, das Sie vom Internetdienstanbieter erhalten haben. |       |
| Manuelle Konfiguration o                                     | ler zusätzliche Servertypen                                                    |       |
|                                                              |                                                                                |       |
|                                                              |                                                                                |       |
|                                                              |                                                                                |       |
|                                                              |                                                                                |       |
|                                                              |                                                                                |       |
|                                                              | < <u>Z</u> uri <mark>ck 2 <u>W</u>eiter &gt; Abbrechen</mark>                  | Hilfe |

# 7. Kontotyp POP oder IMAP auswählen:

| Konto hinzufügen               |                                |                    |          |           | >     |
|--------------------------------|--------------------------------|--------------------|----------|-----------|-------|
| Vählen Sie Ihren Kontotyp aus. |                                |                    |          |           | ×     |
| Microsoft 365                  |                                |                    |          |           |       |
| Automatische Einrichtung       | für Microsoft 365-Konten       |                    |          |           |       |
|                                |                                |                    | T        |           |       |
| E- <u>M</u> ail-Adresse:       |                                |                    |          |           |       |
| Bels                           | orer: herke@contoso.com        |                    |          |           |       |
| 1 O POP oder IMAF              |                                |                    |          |           |       |
| Erweiterte Einrichtung fü      | POP- oder IMAP-E-Mail-Konte    | en                 |          |           |       |
| C Exchange <u>A</u> ctiveSync  |                                |                    |          |           |       |
| Erweiterte Einrichtung fü      | Dienste, die Exchange ActiveSy | ync verwenden      |          |           |       |
|                                |                                |                    |          |           |       |
|                                |                                |                    |          |           |       |
|                                |                                |                    |          |           |       |
|                                |                                |                    |          |           |       |
|                                |                                |                    |          |           |       |
|                                |                                |                    |          |           |       |
|                                |                                |                    |          |           | 1.016 |
|                                |                                | < <u>Z</u> ururk Z | weiter > | Abbrechen | Hilfe |

### 8. Benutzer- und Serverinformationen einstellen:

- 1) Hier Ihren Vor- und Nachnamen eingeben, darunter die ganz normale dienstliche Emailadresse (...@gws-loerrach.de), die Sie bereits bei BelWue verwendet haben.
- 2) Eingabe genau wie unten gezeigt:
- 3) Benutzername und Kennwort entsprechen hier Ihrem paedML-Benutzerkonto (wie auch UNTIS, Moodle, FILR, GWS-Byod-Lehrer...)

| enutzerinformatione             |                                         | Kontoeinstellungen testen                                      |
|---------------------------------|-----------------------------------------|----------------------------------------------------------------|
| nr Name:                        | 1 Johannes Schlosser                    | Wir empfehlen Ihnen, das Konto zu testen, damit sichergestellt |
| -Mail-Adresse:                  | i schlosser@gws-loerrach.de             | ist, dass alle Einträge richtig sind.                          |
|                                 | Jischlesseregits toerrachide            | Kontoeinstellungen testen                                      |
| erverinformationen              |                                         | Kontoenistenengen testerna                                     |
| ontotyp:                        | IMAP                                    | Sontoeinstellungen durch Klicken auf "Weiter"                  |
| ost <u>e</u> ingangsserver:     | 2 mail.gws-loerrach.de                  | automatisch testen                                             |
| ostausgangsserver (SM           | (P): mail.gws-loerrach.de               |                                                                |
| nmeldeinformation               |                                         |                                                                |
| enutzername:                    | 3 schlosseri                            |                                                                |
| ennwort:                        |                                         | E-Mail im Offlinemodus: Alle                                   |
|                                 |                                         |                                                                |
|                                 | Kennwort speiche <u>r</u> n             |                                                                |
| $\mathbf{V}$ Anmeldung mithilfe | der gesicherten Kennwortauthentifizieru | ing                                                            |
| (SPA) erforderlich              |                                         | 4 Weitere Einstellungen                                        |
|                                 |                                         |                                                                |

### 9. Weitere Kontoeinstellungen (Kontoname)

Vorschlag: Ergänzen Sie die Kontobezeichnung statt (1) mit (GroupWise), damit man eindeutig das neu erstellte Konto von dem bereits existierenden BelWue-Konto unterscheiden kann.

| Allgemein Postausgang                        | sserver Erweitert            |                             |         |
|----------------------------------------------|------------------------------|-----------------------------|---------|
| E-Mail-Konto                                 |                              |                             |         |
| <u>G</u> eben Sie einen Nam<br>Mail Server". | en für dieses Konto ein, zum | n Beispiel "Arbeit" oder "M | 1icroso |
| j.schlosser@gws-loer                         | rach.de (GroupWise) 2        |                             |         |
| Weitere Benutzerinform                       | ationen                      |                             |         |
| <u>F</u> irma:                               |                              |                             |         |
| Antwortadresse:                              |                              |                             |         |
|                                              |                              |                             |         |
|                                              |                              |                             |         |
|                                              |                              |                             |         |
|                                              |                              |                             |         |
|                                              |                              |                             |         |
|                                              |                              |                             |         |
|                                              |                              |                             |         |
|                                              |                              |                             |         |
|                                              |                              |                             |         |

# 10. Weitere Kontoeinstellungen (Postausgangsserver)

| llgemein | Postausgan                   | gsserver Erweitert            |                 |   |
|----------|------------------------------|-------------------------------|-----------------|---|
| Der Pos  | stausgangsse                 | rver (SMTP) erfordert Authent | ifizierung 2    |   |
| O App    | iche Einstellu<br>selden mit | ngen wie für Posteingangsse   | rver verwenden  |   |
| Bor      |                              |                               |                 | _ |
| DEI      |                              |                               |                 | - |
| Ver      | mwort:                       | C Kanana da mainhann          |                 | _ |
|          | Gesicherte Ke                | nnwortauthentifizierung (SP   | A) erforderlich |   |
|          |                              |                               | 10              |   |
|          |                              |                               |                 |   |
|          |                              |                               |                 |   |
|          |                              |                               |                 |   |
|          |                              |                               |                 |   |
|          |                              |                               |                 |   |
|          |                              |                               |                 |   |
|          |                              |                               |                 |   |
|          |                              |                               |                 |   |
|          |                              |                               |                 |   |
|          |                              |                               |                 |   |

# 11. Weitere Kontoeinstellungen (Ports und Verbindungstyp)

| Internet-E-Mail-Einstellungen                                                                                | X    |
|----------------------------------------------------------------------------------------------------|------|
| Allgemein Postausgangsserv <mark>e</mark> r Erweitert 1                                                      |      |
| Serveranschlussnummern                                                                                       |      |
| Posteingangsserver (IMAP): 993 4 Standard verwenden                                                          |      |
| Verwenden Sie den folgenden verschlüsselten Verbindungstyp:                                                  | 2    |
| Postausgangsserver (S <u>M</u> TP): 25 <sup>5</sup>                                                          |      |
| Verwenden Sie den folgenden<br>verschlüsselten Verbindungstyp:                                               | 3    |
| <u>S</u> ervertimeout                                                                                        |      |
| Kurz Lang 1 Minute                                                                                           |      |
| Ordner                                                                                                    |      |
| Stammordnerpfad:                                                                                             |      |
| Gesendete Elemente                                                                                           |      |
| Keine Kopien gesendeter Elemente speichern                                                                   |      |
| Gelöschte Elemente                                                                                           |      |
| Elemente zum Loscnen mar <u>k</u> ieren, jedoch nicht automatisch                                            |      |
| Zum Löschen markierte Elemente werden endgültig gelöscht, wenn die<br>Elemente im Postfach bereinigt werden. |      |
| Elemente <u>b</u> eim Wechseln von Ordnern im Onlinemodus bereinigen                                         |      |
| 6 OK Abbre                                                                                                   | chen |

## 12. Benutzer- und Serverinformationen einstellen (mit Weiter übernehmen):

| Benutzerinformationen                          |                                      | Kontoeinstellungen testen                                                                        |  |
|------------------------------------------------|--------------------------------------|--------------------------------------------------------------------------------------------------|--|
| <u>I</u> hr Name:                              | Johannes Schlosser                   | Wir empfehlen Ihnen, das Konto zu testen, damit sicherg<br>ist, dass alle Einträge richtig sind. |  |
| E- <u>M</u> ail-Adresse:                       | j.schlosser@gws-loerrach.de          |                                                                                                  |  |
| Serverinformationen                            |                                      | Kontoeinstellungen testen                                                                        |  |
| Kontotyp:                                      | IMAP 🗸                               | Kontoeinstellungen durch Klicken auf "Weiter"                                                    |  |
| Post <u>e</u> ingangsserver:                   | mail.gws-loerrach.de                 | automatisch testen                                                                               |  |
| ostausgangsserver (SMTP):                      | mail.gws-loerrach.de                 |                                                                                                  |  |
| Anmeldeinformationen                           |                                      |                                                                                                  |  |
| Benut <u>z</u> ername:                         | schlosserj                           | E Mail im Offlingmedus: Alle                                                                     |  |
| <u>K</u> ennwort:                              | *****                                | e-mail in Oninemodus. Alle                                                                       |  |
| Kenny                                          | wort speiche <u>r</u> n              |                                                                                                  |  |
| Anmeldung mithilfe der g<br>(SPA) erforderlich | esicherten Kennwortauthentifizierung | Weitere Einstellungen                                                                            |  |

### 13. Kontoeinstellungen werden getestet

Nach klicken von "Weiter" werden Ihre Einstellungen getestet. Sind diese erfolgreich, sieht es wie folgt aus (grüne Häkchen)

| le Tests wurden erfolgreich ausgeführ<br>rtzufahren | t. Klicken Sie auf "Schließen" | ' um | <u>A</u> nhalten  |   |
|-----------------------------------------------------|--------------------------------|------|-------------------|---|
| itzulamen.                                          |                                |      | <u>S</u> chließen | 1 |
| ufgaben Fehler                                      |                                |      |                   | 1 |
| Aufgaben                                            | Status                         |      |                   |   |
| ✓ An Posteingangsserver anmeld                      | Erledigt                       |      |                   |   |
| <ul> <li>Testnachricht senden</li> </ul>            | Erledigt                       |      |                   |   |
|                                                     | 3                              |      |                   |   |

# 14. Einrichtung auf Telefon deaktivieren und Fertigstellen:

| Ø Konto hinzufügen                                                                    | ×      |
|---------------------------------------------------------------------------------------|--------|
| Alle Einstellungen sind abgeschlossen.                                                |        |
| Es sind alle Informationen vorhanden, die zum Einrichten Ihres Kontos notwendig sind. |        |
|                                                                                       |        |
|                                                                                       |        |
|                                                                                       |        |
| 1 Outlook Mobile auch auf meinem Telefon Weiteres Konto hinz                          | ufügen |
|                                                                                       |        |
| < Zurück Fertig stellen 2                                                             | Hilfe  |

# 15. Übersicht der Emailkonten: Konto bei GroupWise als Standard festlegen:

| 🐊 Kontoeinstellungen                                                                                                    |                                                                                                    | ×                                                                            |
|----------------------------------------------------------------------------------------------------|----------------------------------------------------------------------------------------------------|------------------------------------------------------------------------------|
| E-Mail-Konten<br>Sie können ein Konto hinzufügen oder en                                                                                  | tfernen. Sie können ein Konto auswählen, um des                                                                                                 | sen Einstellungen zu ändern.                                                 |
| E-Mail Datendateien RSS-Feeds SharePoir<br><u>Neu</u> <u>Reparieren</u> <u>Ande</u> n.2 Al<br>Name<br><u>i eschlosser@gws_loorrach.do</u> | nt-Listen Internetkalender Veröffentlichte Kalen<br>s <u>S</u> tandard festlegen X <u>E</u> ntfernen 🔹 🕷<br>Typ<br>IMAP/SMTP (standardmäßig vor | Hier wird ggf. Ihr bereits<br>vorhandenes Emailkonto be<br>Belwue angezeigt. |
| j.schlosser@gws-loerrach.de (GroupW se)                                                                                                   | Das ist das neu l<br>Emailkonto bei G                                                                                                    | hinzugefügte<br>GroupWise                                                    |
| Vom ausgewählten Konto werden neue Nachr<br>j.schlosser@gws-loe<br>in Datendatei 'C:\Users                                                | richten an den folgenden Speicherort übermittelt:<br>rrach.de (GroupWise)\Posteingang<br>s\\j.schlosser@gws-loerrach.de (GroupWise).ost'        | · · · · · · · · · · · · · · · · · · ·                                        |
|                                                                                                    |                                                                                                    | Schließen                                                                    |

Das Ergebnis sieht dann wie folgt aus und Sie können den Assistenten schließen:

| Kontoeinstellungen                                              |                                                                                                    | ×                                                                                       |
|-----------------------------------------------------------------|----------------------------------------------------------------------------------------------------|-----------------------------------------------------------------------------------------|
| E-Mail-Konten<br>Sie können ein Konto hinzufü                   | gen oder entfernen. Sie können ein H                                                                          | Konto auswählen, um dessen Einstellungen zu ändern.                                     |
| -Mail Datendateien RSS-Feed<br><u>a N</u> eu <u>Reparieren</u>  | ls SharePoint-Listen Internetkalend<br>dern 🛛 Als Standard festlegen 🗙                                        | Das ist das neu hinzugefügte<br>Emailkonto bei GroupWise ist<br>jetzt das Standardkonto |
| Name                                                            | Тур                                                                                                    |                                                                                         |
|                                                                 |                                                                                                    |                                                                                         |
|                                                                 |                                                                                                    |                                                                                         |
| /om ausgewählten Konto werder                                   | n neue Nachrichten an den folgender                                                                           | Speicherort übermittelt:                                                                |
| /om ausgewählten Konto werder<br>j.schlosse                     | n neue Nachrichten an den folgender<br>er@gws-loerrach.de (GroupWise)\                                        | Speicherort übermittelt:<br>Posteingang                                                 |
| /om ausgewählten Konto werder<br><b>j.schlosse</b><br>in Datend | n neue Nachrichten an den folgender<br>er@gws-loerrach.de (GroupWise)\<br>atei 'C:\Users\\j.schlosser@gws-loe | n Speicherort übermittelt:<br><b>Posteingang</b><br>rrach.de (GroupWise).ost'           |

## 16. Microsoft Outlook öffnen und das Ergebnis prüfen:

| o C ♡ マ j.schlosser@gws-loerrach.de (Gr                                                                                                    | pupWise) - Outlook                                                                                                    |                                | u – a ×                                              |
|----------------------------------------------------------------------------------------------------|----------------------------------------------------------------------------------------------------|--------------------------------|------------------------------------------------------|
| Datei <u>Start</u> Senden/Empfangen Ordner                                                                                                  | Ansicht Hilfe Q Was möchten Sie tun?                                                                                    |                                | Testen Sie das neue Outlook 🌒                        |
| Neue Neue<br>E-Mail Elemente *                                                                                                    | ↔ Antworten     ↔ Verschieben in: ?       ↔ Allen antworten     ↔ An Manager*in       ↓ Weitzrleiten     ↔ Yeitzrleiten | tegorien<br>v E-Mail filtern v | A))<br>Laut Alle Ordner<br>vorlesen senden/empfangen |
| Neu     Löschen       Favoriten     Posteingang 59       > j.schlosser@gws-loerrach.de        > j.schlosser@gws-loerrach.de     (GroupWith) | Hier wird ggf. Ihr bereits<br>vorhandenes Emailkonto bei<br>Belwue angezeigt.                                           | Suchen                         | Sprache Senden/Empfangen Y                           |
| ×                                                                                                    | Das ist das neu hinzugefügte<br>Emailkonto bei GroupWise                                                                |                                |                                                      |
| ■ S Û ···                                                                                                    |                                                                                                    | Vederador                      |                                                      |

#### 17. Optional können Sie Ihr BelWue-Konto in Outlook auch hier löschen

Diesen Schritt kann man aber jederzeit noch nachträglich durchführen, um die Übersichtlichkeit bei den in Outlook angezeigten Konten zu verbessern.

| ) Kontoeinstellungen                                                                                      |                                                                                                    | × |
|----------------------------------------------------------------------------------------------------|----------------------------------------------------------------------------------------------------|---|
| E-Mail-Konten<br>Sie können ein Konto hinzufügen oder entfer                                              | men. Sie können ein Konto auswählen, um dessen Einstellungen zu ändern.                                                  |   |
| -Mail Datendateien RSS-Feeds SharePoint-L                                                                 | isten Internetkalender Veröffentlichte Kalender Adressbücher                                                             |   |
| <u>         Meu</u> <sup>™</sup> <u>Reparieren</u> <sup>™</sup> Än <u>d</u> ern ♥ Als <u>St</u>           | tandard festlegen × <u>E</u> ntfernen 🔹 🐐 🙎                                                                              |   |
| Name                                                                                                    | Typ                                                                                                    |   |
| 1 ischlasser@gws-loerradi.de (GroupWise)                                                                  | IMAP/SMTP (standardmabig von diesem Konto senden)                                                                        |   |
|                                                                                                    |                                                                                                    |   |
| Vom ausgewählten Konto werden neue Nachrich                                                               | iten an den folgenden Speicherort übermittelt:                                                                           |   |
| Vom ausgewählten Konto werden neue Nachrich<br>i.schlosser@gws-loerrad                                    | iten an den folgenden Speicherort übermittelt:                                                                           |   |
| Vom ausgewählten Konto werden neue Nachrich<br><b>j.schlosser@gws-loerra</b><br>in Datendatei 'C:\Users\\ | iten an den folgenden Speicherort übermittelt:<br>c <b>h.de\Posteingang</b><br>\Outlook\j.schlosser@gws-loerrach.de.ost' |   |

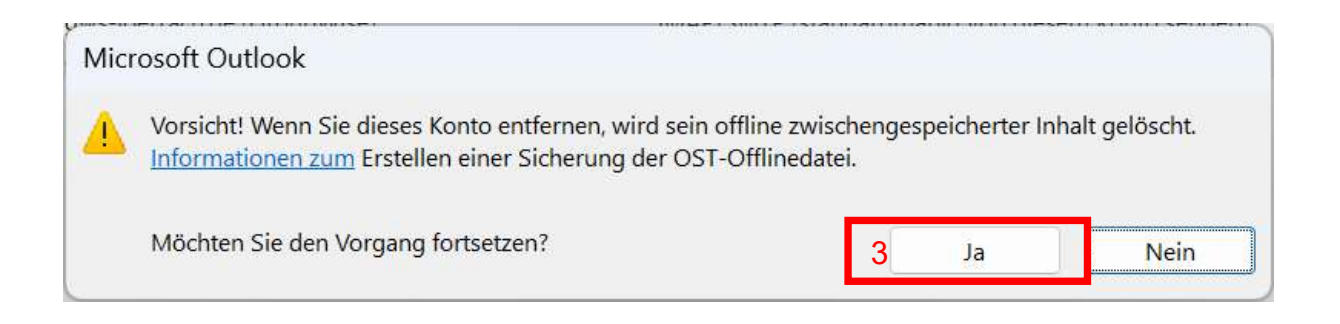